## Cloud Permit

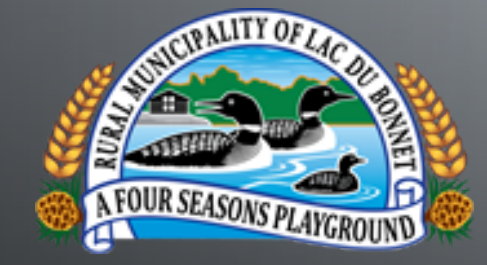

#### Lac du Bonnet's New Digital Online Permitting Format

#### Welcome to Cloud Permit!!

Lac du Bonnet has made a giant step in technology when it comes to their building permit process. Keep checking our website for updates on the permitting process, requirements, and even some handy tips to help you along with your building process. Whether you are starting to build a simple storage shed or multi-unit complex, we are here to help. Cloud Permit makes it simple to apply for permits from the comfort of your own home. This power-point will guide you through the process step by step. Cloud Permit allows us to serve you better! E-mail updates at every stage of your permit application. Keeping you up to date with what inspections are required and what the outcomes of those inspections are. We also do all of the Fees management for permitting through Cloud Permit. Cloud Permit is a tool that we will use to serve the community better, have better communication, and help make your build run as smooth as possible on our end. Thanks for your time, so let's begin.

Mike Tomasson, Building Inspector

You will need your email to create an account in Cloud Permit.

Go to the Cloud Permit link on our website or type in Cloud Permit Canada to create your account.

Just follow the few simple steps and check your email!

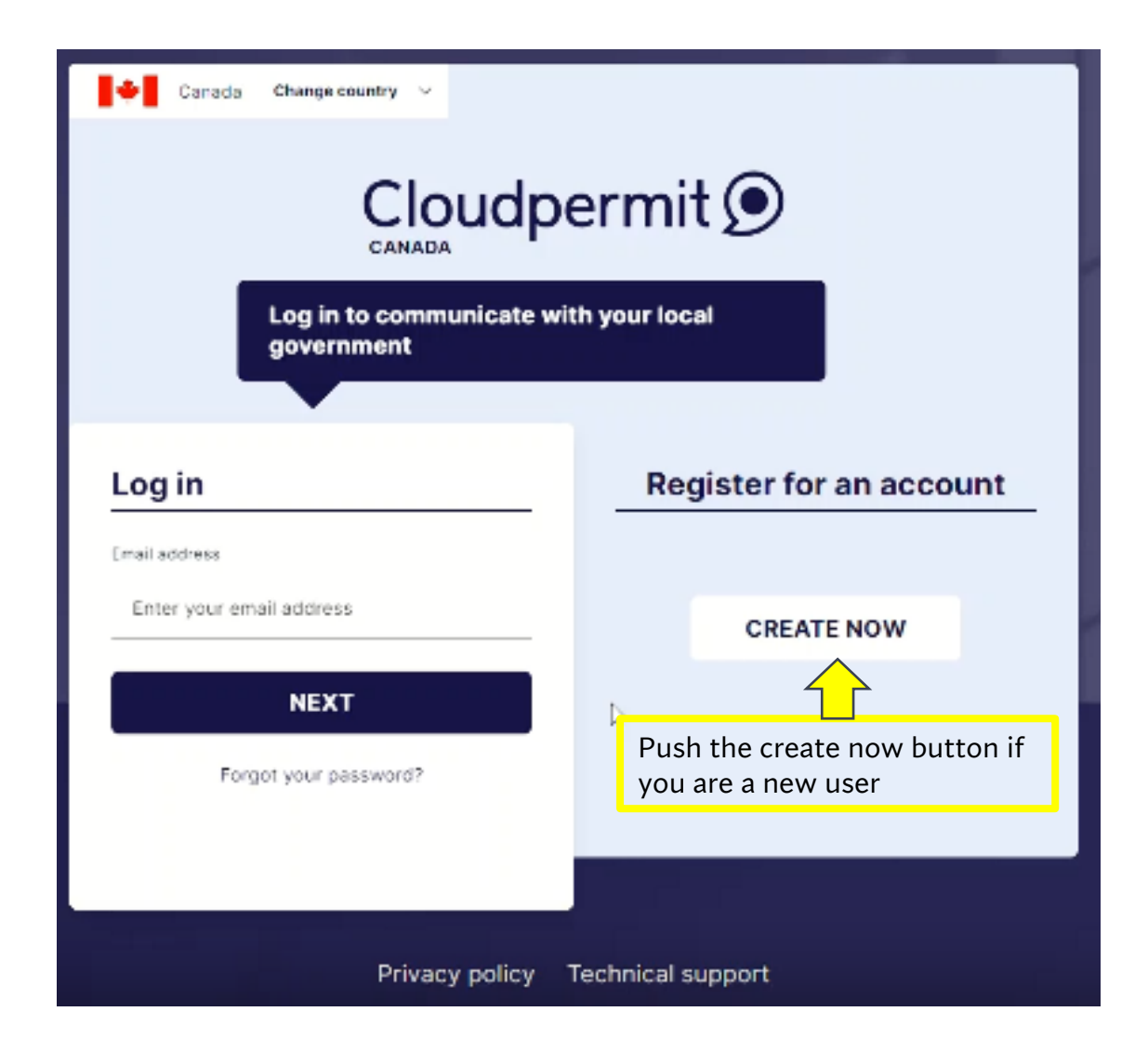

## Once you have created an account, this is what your workspace will look like.

| Cloudpermit 🗩 |               | ⑦ Support 🌐 EN 🗸 원 N | Iessages A Mike Tomasson ∨                                 |          |
|---------------|---------------|----------------------|------------------------------------------------------------|----------|
| My dashboard  |               | GO TO WORKSPACE      | TE A NEW APPLICATION + Click here to ap<br>for a new permi | ply<br>t |
| Inspections   |               |                      |                                                            |          |
| MY TODAY      | 0 DISPATCHING | 0 CANCELLED          | ο                                                          |          |
|               |               |                      |                                                            |          |

## Fill out the Province and Location of where you are wanting to apply for the permit

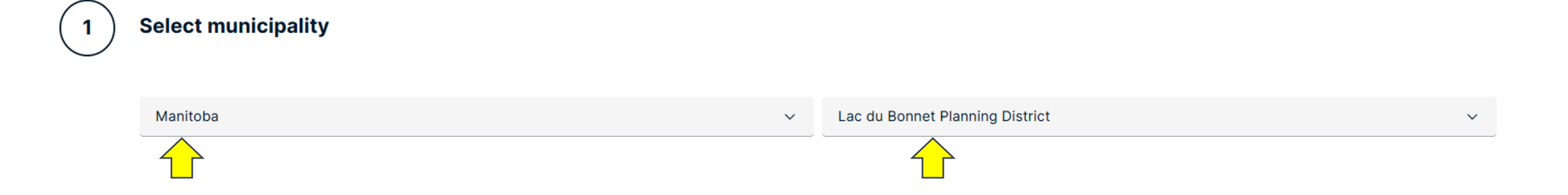

Select type of application

2

## Select Building Permit

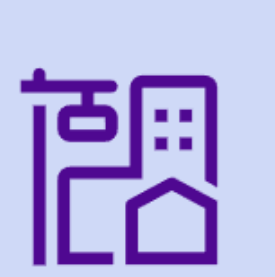

#### **Building Permit**

A **permit** is required if you are intending to construct, add to, alter, demolish, replace or relocate any building or part of a building or structure and/or; change or alter the use of land, buildings or structures.

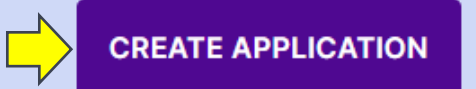

### Select one of the three options below (For Training Purposes, we will be selecting Residential)

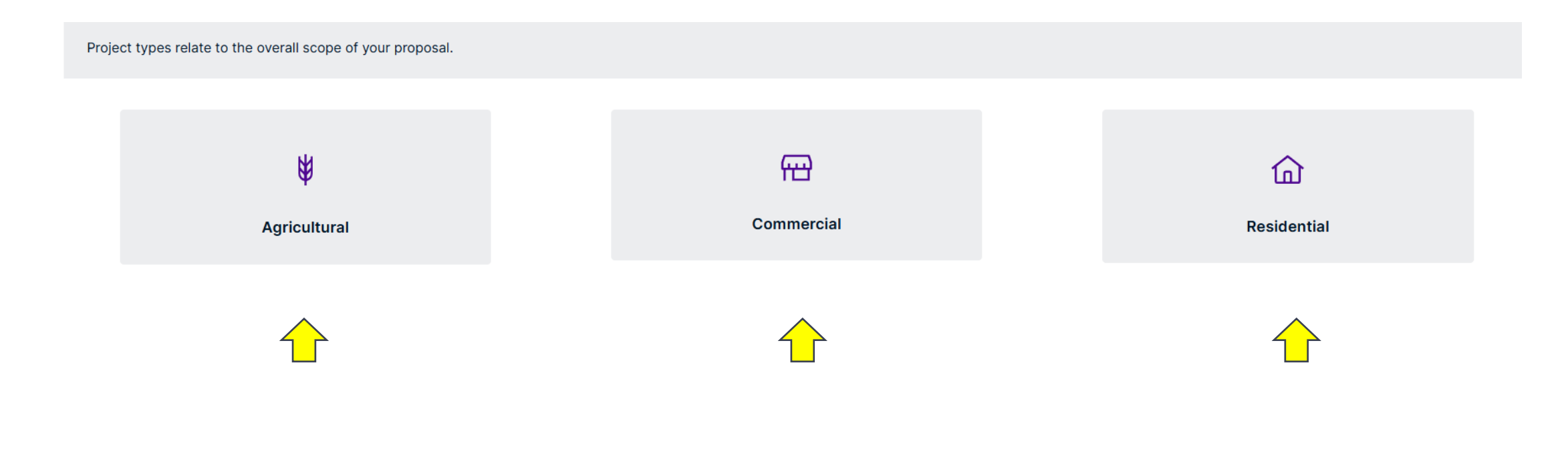

## Then select the Category

#### Category

- O Accessory structures
- O Demolition
- O Miscellaneous
- O Plumbing
  - D Pools
  - Residential building

#### Select your work type (Renovation or New Build?)

### Select your work target (Single-Family or other)

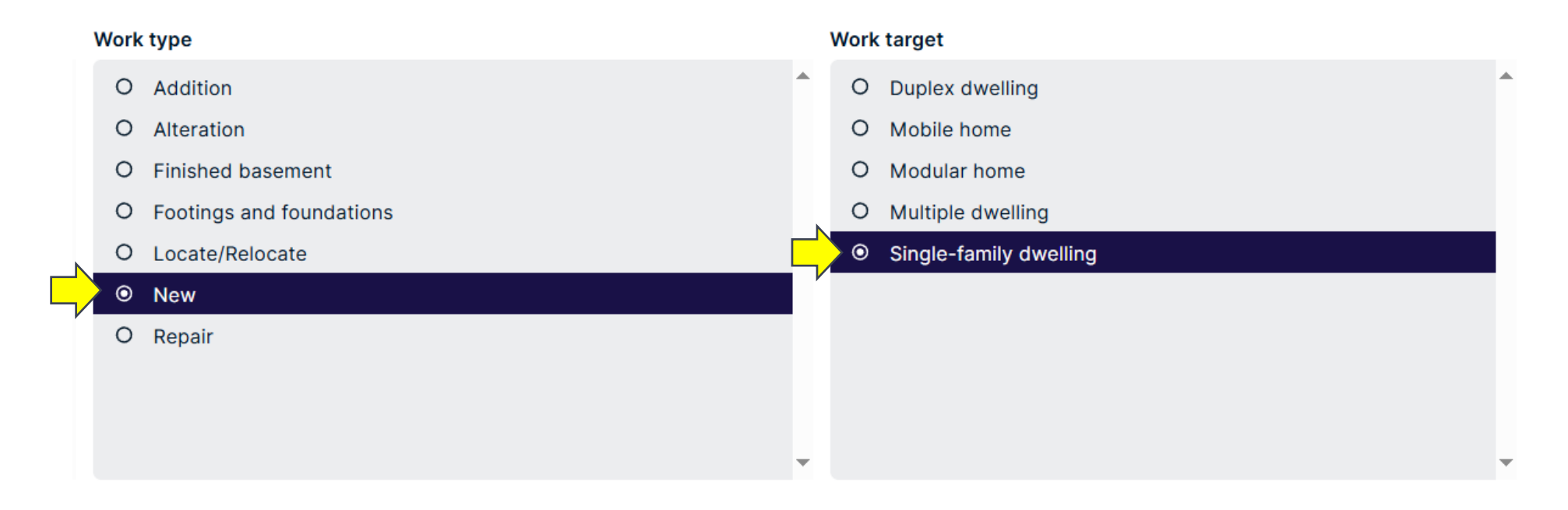

### For this Training you will be the applicant and the property

owner.

Should you NOT be the property owner, you can continue although a confirmation email will be required to be sent and there would be a "Sign Off" necessary to provide permission from the Property Owner that you have consent to act on their behalf. You enter the email address of the property owner and Cloud Permit will do the rest!

Initialization of application

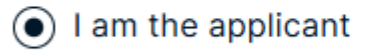

()

Create application on behalf of customer () Application already submitted (e.g. by paper or email)

### Always Remember to click the Next Button to proceed.

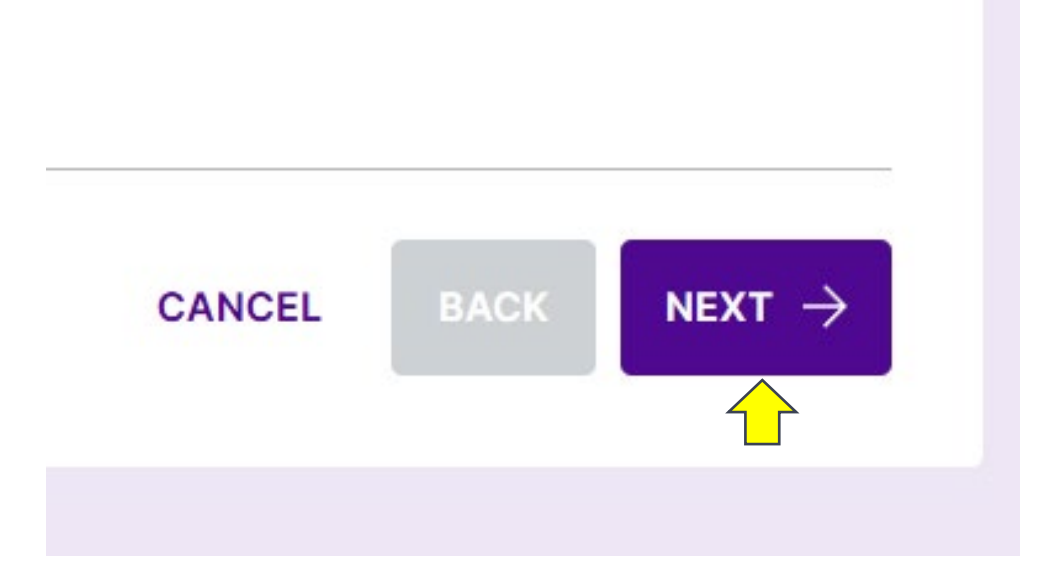

## You now can choose if this is an existing project or a New Project. For this Training we are creating a New Project

| Create a new application                                                                                                    |                                                                                                    |            |  |  |  |  |
|----------------------------------------------------------------------------------------------------|----------------------------------------------------------------------------------------------------|------------|--|--|--|--|
| ⊘ Category                                                                                                    | ) Project                                                                                                    | C Location |  |  |  |  |
| Project selection<br>All applications are part of a project which can contain multiple applications. You can select an existing one or create a new project.<br>SELECT EXISTING PROJECT CREATE A NEW PROJECT |                                                                                                    |            |  |  |  |  |
| Playtime<br>DESC 1719394, Lac du Bonnet Planning<br>District, Manitoba                                                                                                    | Mike test 1<br>Hits Alternation Alternative Alternative | ict,       |  |  |  |  |

#### Now you get to name your project. Be as simple or creative as you like!!!

#### **Project selection**

All applications are part of a project which can contain multiple applications. You can select an existing one or create a new project.

SELECT EXISTING PROJECT CREATE A NEW PROJECT

Name of the project

Dream House on the water

## Start to fill in your location of this project and the system will probably help!

| Create a new application                                                                                                    |           |          |         |  |  |  |
|----------------------------------------------------------------------------------------------------|-----------|----------|---------|--|--|--|
| ⊘ Category                                                                                                    | O Project | Location | Summary |  |  |  |
| Location for the application. Search by address or roll number or point to a location on the map. If the subject land consists of more than one property, additional properties are added later. |           |          |         |  |  |  |
|                                                                                                    | · · ·     |          |         |  |  |  |

Lac du Bonnet Planning District, Manitoba

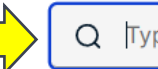

Type an address or roll number

### This address is our RM Building. For Training only

| Create a new applicatio                                                                                                    | n                                                                              |                                                                                                    |                                |
|----------------------------------------------------------------------------------------------------|--------------------------------------------------------------------------------|----------------------------------------------------------------------------------------------------|--------------------------------|
| ⊘ Category                                                                                                    | ⊘ Project                                                                      | C Location                                                                                                    | Summary                        |
| Location for the application<br>Select a property for the application. Search by addres<br>Lac du Bonnet Planning District, Manitoba | ss or roll number or point to a location on the map. If the s<br>Q 4187 317 RD | subject land consists of more than one property, additiona                                                                                                    | Il properties are added later. |
|                                                                                                    | 533<br>LAC DU<br>BONNET                                                        | Address<br>4187 317 RD<br>Property details<br>Roll number: 184850<br>Municipal ID: 267360<br>Other information<br>Legal description: 139 - RM OF LAC DU BONNET |                                |

#### Summary

Below is a summary of your selections. Check that the information is correct before selecting 'Finish & Create'.

#### APPLICATION LOCATION

 Address
 Roll number
 Municipal ID

 4187 317 RD
 184850
 267360

#### **APPLICATION TYPE & CATEGORY**

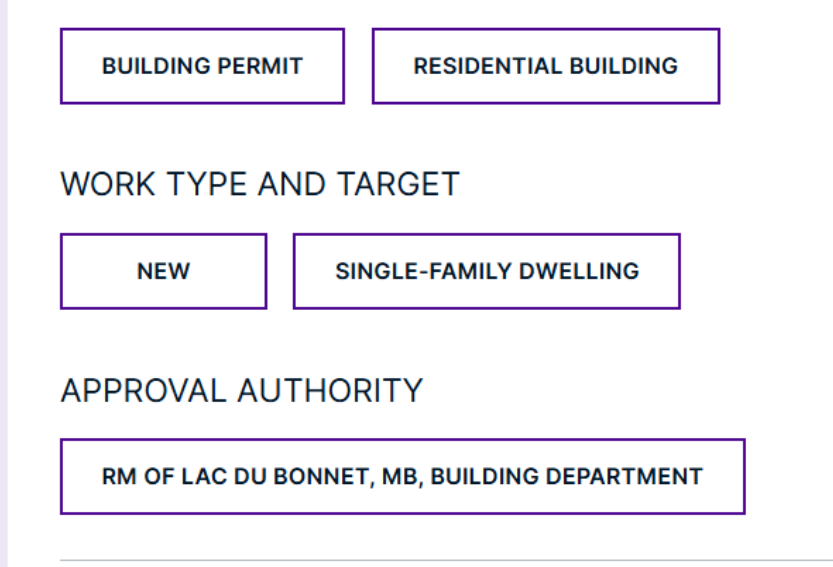

This step is just a summary. Check it over, when you are satisfied, click the "Finish and Create" button down below.

If you want to change something, hit the back button!

CANCEL

BACK

FINISH & CREATE  $\rightarrow$ 

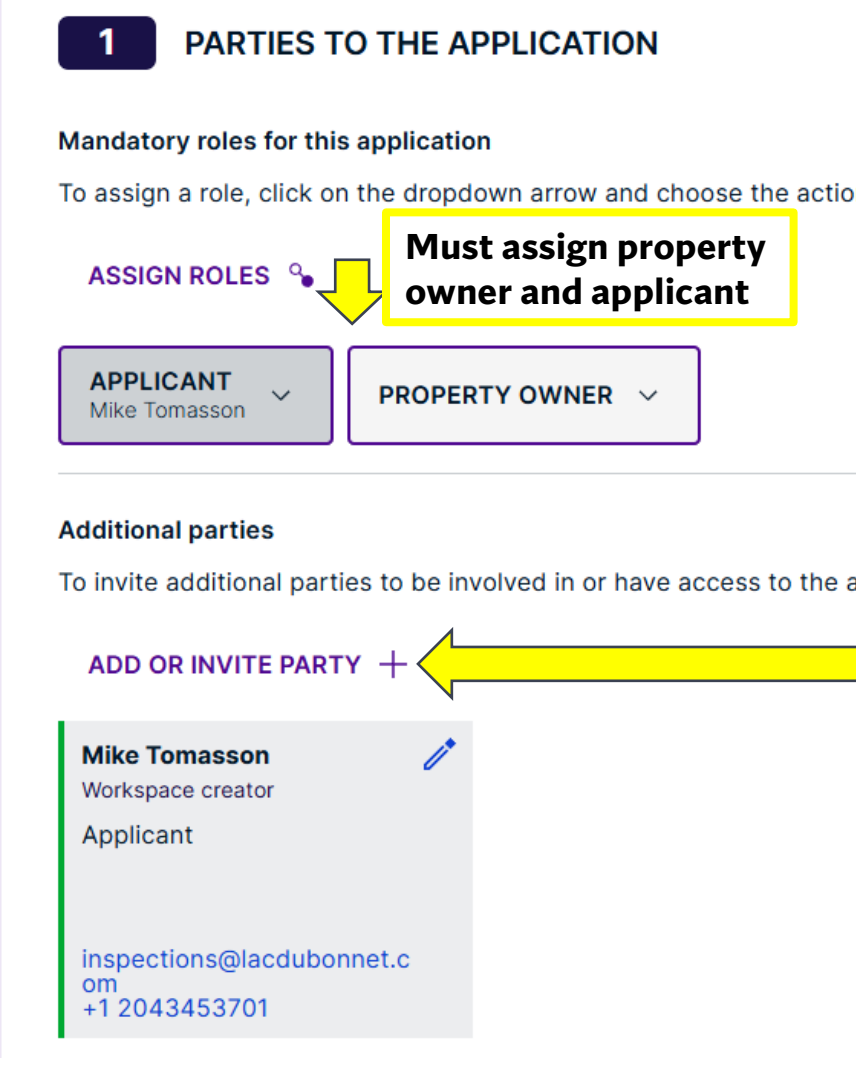

Here we are needing you to assign your roles. You can assign yourself as applicant and owner. You can also add site supervisors, builders, engineers, etc and whoever you want to be included in your building project. For example, if you have a framer that you need to keep updated on the process of the build, you can invite them, they will receive an email to accept the invite, once they accept it, they will get all notifications about the project. **IMPORTANT**... All your invites *will have access* to your project for scheduling inspections, inspection reports, and files! Please be mindful of that when inviting!

You can limit access or remove them if you change your mind or change contractors etc.

# Under Application Forms there are a few simple questions to fill out, then click "NEXT FORM"

|    | Application forms                                            |                       |           |
|----|--------------------------------------------------------------|-----------------------|-----------|
|    | Permit Application     Residential construction info sheet   |                       |           |
|    |                                                              |                       |           |
|    | PERMIT APPLICATION                                           |                       | Draft     |
|    | All required fields are marked with *                        |                       |           |
|    | Purpose of Application Description of work *                 |                       |           |
| _\ | Build a 1400sqft single family dwelling with attached garage |                       |           |
| ~  |                                                              |                       | 4         |
|    | Intended Use: *                                              |                       |           |
|    | To live in                                                   |                       |           |
|    |                                                              |                       | 4         |
|    | BACK TO WORKSPACE All information                            | on saved a minute ago | NEXT FORM |

### Again, Residential Construction, there are a few simple questions to fill out, then click CLOSE FORMS AND GO TO WORKPLACE

| Application forms                                      |                               |                                  |                                    |                               |
|--------------------------------------------------------|-------------------------------|----------------------------------|------------------------------------|-------------------------------|
| ✓ Permit Application ✓ Residential construction info s | neet                          |                                  |                                    |                               |
|                                                        |                               |                                  |                                    |                               |
|                                                        |                               |                                  |                                    |                               |
| RESIDENTIAL CONSTRUCTION INFO SHEET                    |                               |                                  |                                    | Draft                         |
| All required fields are marked with *                  |                               |                                  | All                                | values are in Metric Imperial |
| Residential construction info sheet                    |                               |                                  |                                    |                               |
| Is there a deck attached? *                            | Is there a garage attached? * | N                                | Is there a Finished basement? $$ * | HINT: you can                 |
| • Yes No                                               | Yes 🔿 No                      |                                  | 🔾 Yes 💿 No                         | pick between                  |
| Number of storaus (Include Recompant on a Storau) *    | ٢                             | Number of dwelling units created |                                    | Square Feet and               |
| A storeys (include baselilent as a storey)             | _                             |                                  |                                    | Square Meters!!!              |
|                                                        |                               | ✓                                |                                    |                               |

## Check out the lines in **RED**, this means that the required documents have yet to be downloaded.

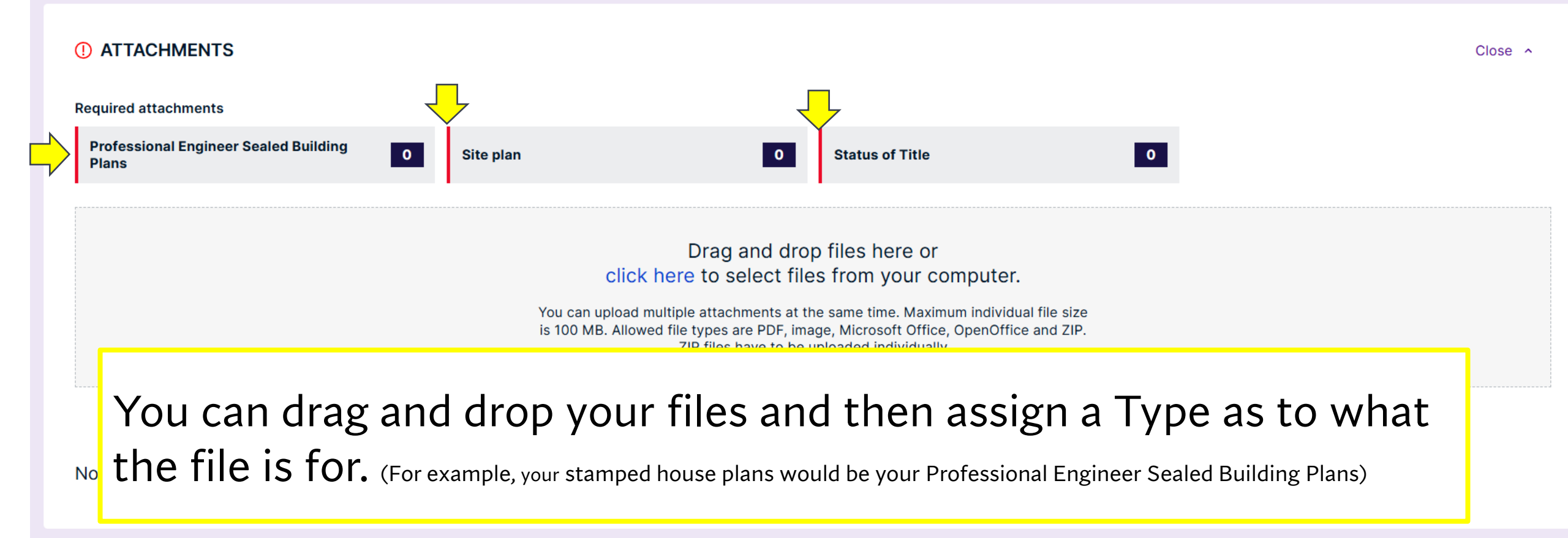

### See how the Bar turned Green when file uploaded!

|   | ) ATTACHMENTS                                                                                                  | Close ^ |
|---|----------------------------------------------------------------------------------------------------|---------|
|   | equired attachments                                                                                            |         |
| / | Plans 0 Status of Title 0                                                                                      |         |
|   | SITE PLAN FORMS.pdf (410.2 KiB)                                                                                | 100 % 直 |
|   | Type Drawing number Description                                                                                |         |
|   | 1 × Site plan v                                                                                                |         |
|   | File visibility EVERYONE RESTRICTED                                                                            |         |
|   | CANCEL X When site plan is assigned, click on Done, then the Bar in front of the Site Plan Tab will turn Green |         |
|   | ilter attachments PROFESSIONAL ENGINEER SEALED BUILDING PLANS                                                  |         |

## You are almost there!!! Click the SIGN OFF APPLICATION button.

| BACK TO DASHBOARD                                                                                                    | on the water / 4187 317 RD                                  |                        |                     | [                                              | MORE ACTIONS V |  |
|----------------------------------------------------------------------------------------------------|-------------------------------------------------------------|------------------------|---------------------|------------------------------------------------|----------------|--|
| Building Permit<br>4187 317 RD, Lac du Bo<br>Latest location update: 2025-01-23, 12:22 p.m<br>Category<br>Residential building<br>Work type<br>New<br>Work type<br>New<br>SHOW MAP | nnet Planning District<br>rget<br><sup>amily dwelling</sup> |                        |                     |                                                |                |  |
| ♀ Show messages ↓ Email notification                                                                                                    | ations 💽 YES                                                |                        |                     |                                                |                |  |
| Roll number<br>184850                                                                                                    | Permit number<br>-                                          | Municipal ID<br>267360 |                     | Legal description<br>139 - RM OF LAC DU BONNET |                |  |
| APPLICATION > WORK CURRENT STEP: DRAFT 1/5 NEXT                                                                                                    | <b>C &amp; CONSTRUCTION</b>                                 |                        |                     |                                                |                |  |
| REQUIRED TASKS                                                                                                    |                                                             |                        | () Application need | s to be signed off before submissior           | ۱.             |  |
| Parties Applicati                                                                                                    | ion Attachments                                             | Fees & Payments        |                     |                                                |                |  |

## Officially sign off for the applicant and Property Owner.

#### PROPERTY OWNER

I, the undersigned Mike Tomasson am the authorized agent/owner named in this application for a permit. I acknowledge that;

1. All statements and representations contained in this application for permit and the plans and specifications are correct, accurate, and adhere to any applicable legislation, by-laws, codes and standards;

2. I am responsible for searching any caveats registered on title and ensuring that the construction complies with the caveats;

3. I am responsible for ensuring the construction complies with any development agreement registered against the title

4. Any unauthorized changes from the plans and specifications or building location as specified in this application shall void the permit;

5. The Principal Authority is relying upon the statements and representations made in the application and in the plans and specifications in considering the permit;

6. The issuance of a permit by the Principal Authority does not waive, amend or change any requirements in another by-law or provincial law and regulations; and I am responsible to ensure that the construction complies with any requirement in another by-law or provincial law and regulations. I understand that this may require me to apply to other agencies requiring permits/approvals;

7. The Principal Authority is not responsible for any claim, loss or damage caused by (1) an error, omission, or incorrect information contained in the application / permit or the submitted plans and specifications, (2) the application for permit and the plans and specifications not adhering to all applicable legislation, by-laws, codes, and standards, or (3) my failure to comply with the terms of the permit.

8. For administrative purposes, where information is missing or required to be included, authorization is given by the undersigned to add information where required in order to complete this application.

REMINDER: DO NOT FORGET TO CLICK "SUBMIT UPON PAYMENT" PRIOR TO MAKING PAYMENT TO ENSURE SUCCESSFUL SUBMISSION

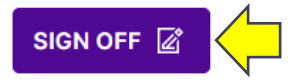

Don't forget to **SUBMIT** the application. Check your emails for updates and notices. Please make sure to check your junk folder!!

| Cloudper    | rmit 🗩                                                    | ⑦ Support | <b>∰</b> EN ∨ | ୟୁ Message | s 🛆 Mike Tomasson ∨              |
|-------------|-----------------------------------------------------------|-----------|---------------|------------|----------------------------------|
| BACK TO WOR | KSPACE A / Blocking and Plumbing / 4187 317 RD / Sign off |           | DOWNLOAD F    | ORM ⊥      | SUBMIT APPLICATION $\rightarrow$ |
|             |                                                           |           |               |            |                                  |
| S           | ign off                                                   |           |               |            |                                  |
|             | APPLICATION SIGN OFF                                      |           |               |            | Draft                            |
|             | i) The form is in read-only mode and cannot be edited.    |           |               |            |                                  |

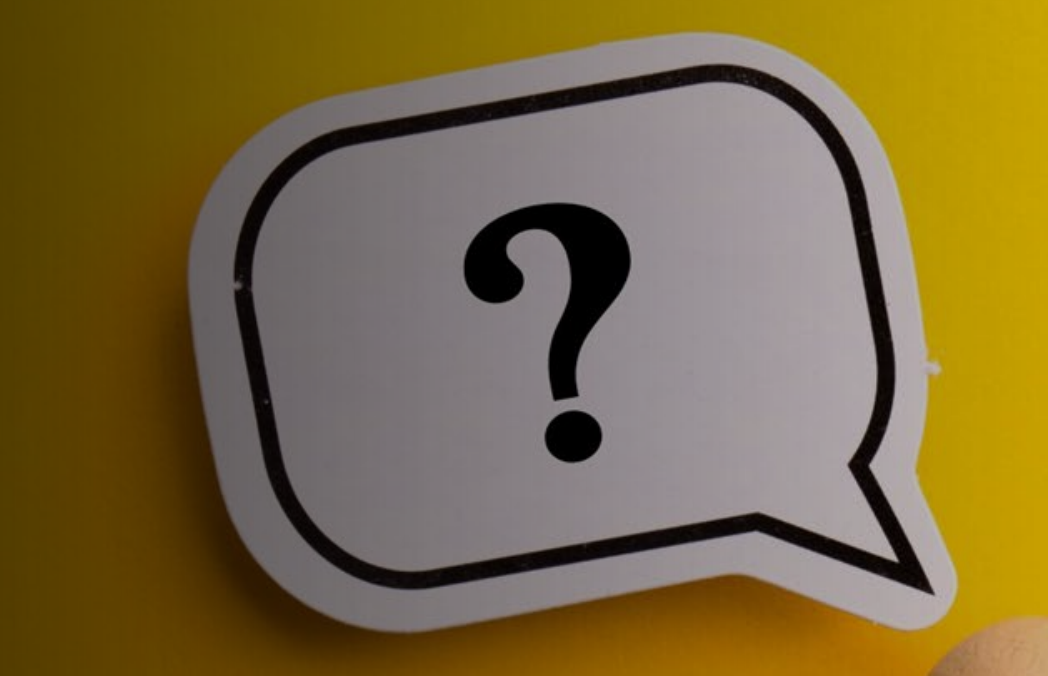

Congratulations!!!!! You are ready to Build relationships with Lac du Bonnet Planning

If you need assistance we are always here to help! www.rmoflacdubonnet.com